Anleitung zur Anmeldung für UOL-Mitglieder im Bewerbungs- und Berufungsportal

- You will find the english version below -

Carl von Ossietzky Universität Oldenburg

In der Einladungsmail klicken Sie auf den Link "Einladung annehmen". Mitglieder der UOL können sich dann über den untertesten Button "Uni-Login (nur für UOL-Mitarbeiter\*innen)" anmelden. Bitte geben Sie in diesem ersten Fenster kein Passwort ein! Erst danach werden Sie über Gitlab nach Ihrer Kennung und dem dazugehörige Passwort Ihres Nutzerkontos gefragt.

Einladung annehmen

Bitte vergeben Sie ein neues Passwort um den Account zu aktivieren

Passwort

GitLab Service :: IT-Dienste

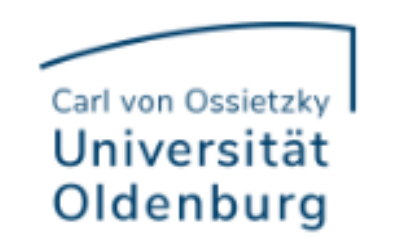

L

Use LDAP to sign in with your login credentials.

Description of the set \$24 terms

| Passwort | pestatigen |
|----------|------------|
|----------|------------|

| DAP | Standard |
|-----|----------|
|     |          |

| Nutzername   |           |
|--------------|-----------|
| abcd1234     | <u>()</u> |
| Passwort     |           |
| ••••••       | ۲         |
| Login merken |           |

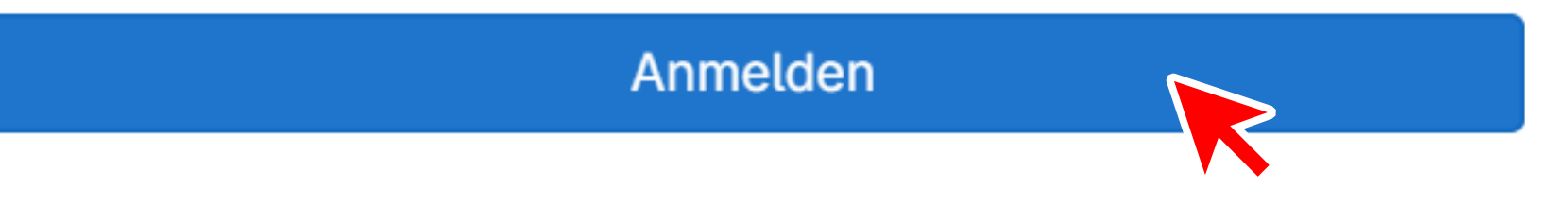

Absenden

Mit Ihrer Einrichtungskennung anmelden

Sofern Sie Mitarbeitende(r) sind, können Sie sich hier direkt mit den Ihnen bekannten Logindaten Ihrer Einrichtung anmelden. Bei Fragen wenden Sie sich bitte an die für das Usermanagement zuständige Person Ihrer Einrichtung.

🍖 LDAP-Anmeldung

C Uni-Login (nur für UOL-Mitarbeiter\*innen)

Danach müssen Sie **in Gitlab einmalig bestätigen ("authorize")**, dass das Portal (jobs.uni-oldenburg.de) auf Ihre Nutzerdaten zur Anmeldung zugreifen darf. Die Daten Ihres Nutzerkontos werden dadurch nicht im Portal hinterlegt.

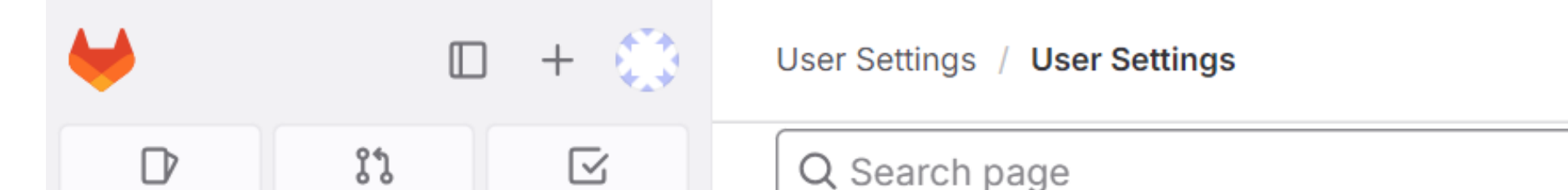

| O Search or go to |                                                                                                    |
|-------------------|----------------------------------------------------------------------------------------------------|
| s                 | Authorize jobs.uni-oldenburg.de to use your account?                                                                                       |
| le                |                                                                                                    |
|                   | An application called jobs.uni-oldenburg.de is requesting access to                                                                        |
| ns                | your GitLab account. Please note that this application is not provided<br>by GitLab and you should verify its authenticity before allowing |
|                   | access.                                                                                                    |
| ens               | This application will be able to:                                                                                                    |
|                   | <ul> <li>Read the authenticated user's personal information</li> </ul>                                                                     |
|                   | Grants read-only access to the authenticated user's profile                                                                                |
|                   | public email, and full name. Also grants access to read-only API                                                                           |
|                   | endpoints under /users.                                                                                                    |
|                   |                                                                                                    |
| es                | Deny Authorize                                                                                                    |
| -                 |                                                                                                    |
|                   |                                                                                                    |

Beim nächsten Login fällt dieser Bestätigungsschritt in Gitlab weg und Sie gelangen direkt in das Portal.

## Carl von Ossietzky I Universität Oldenburg

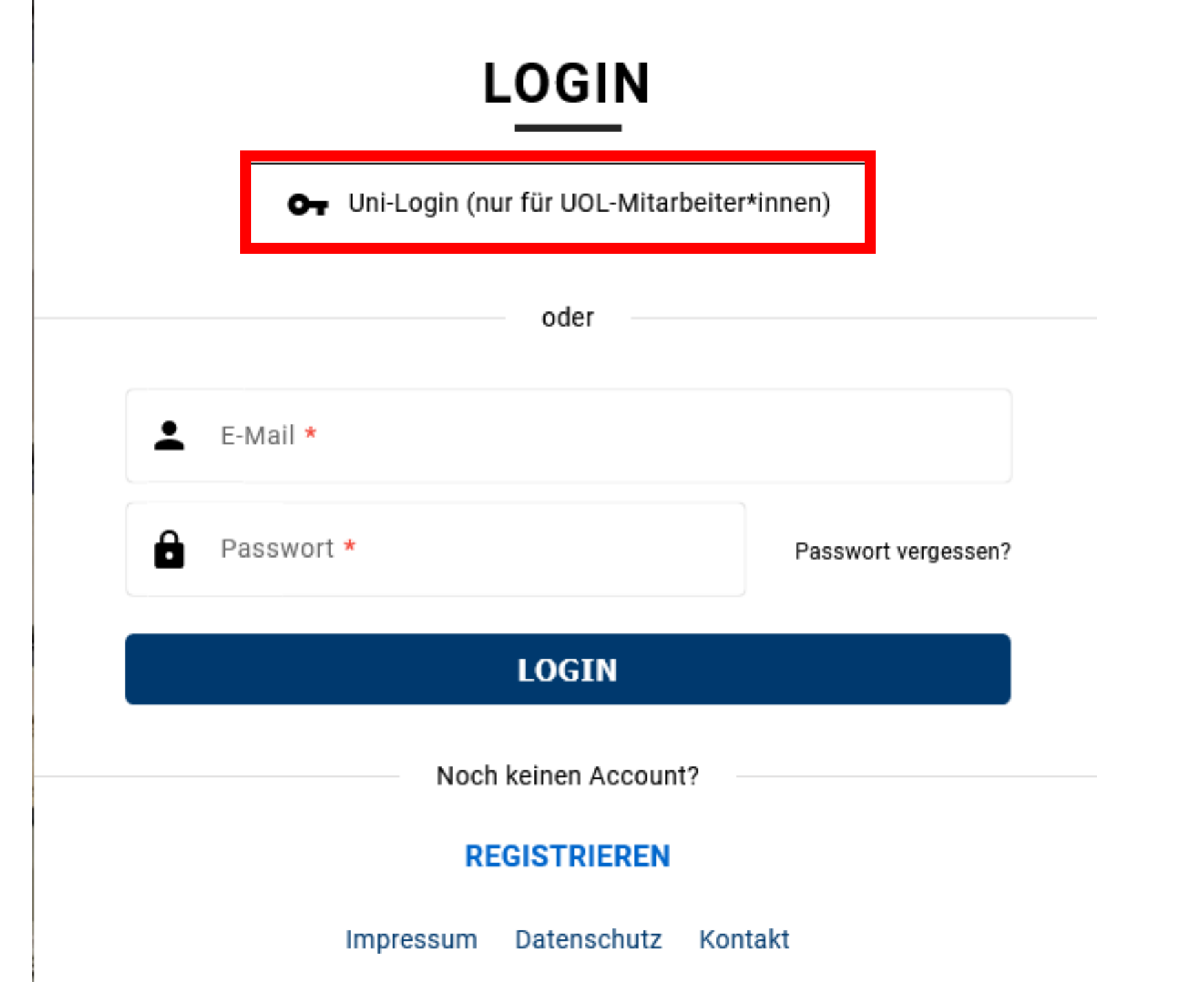

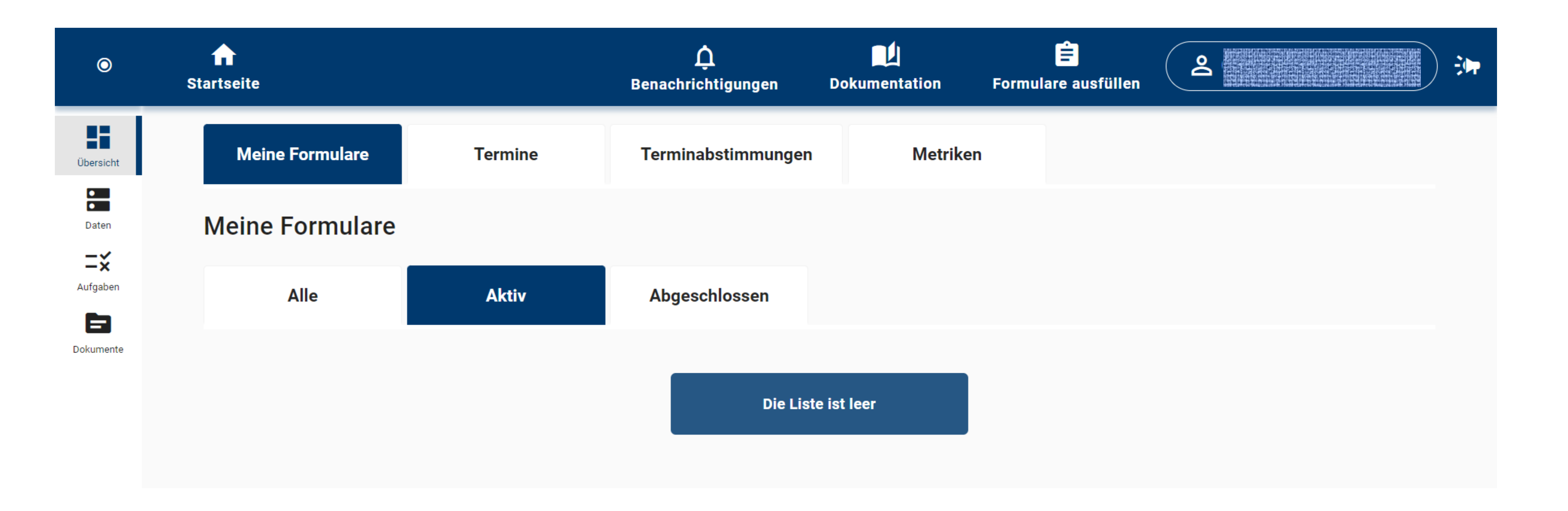

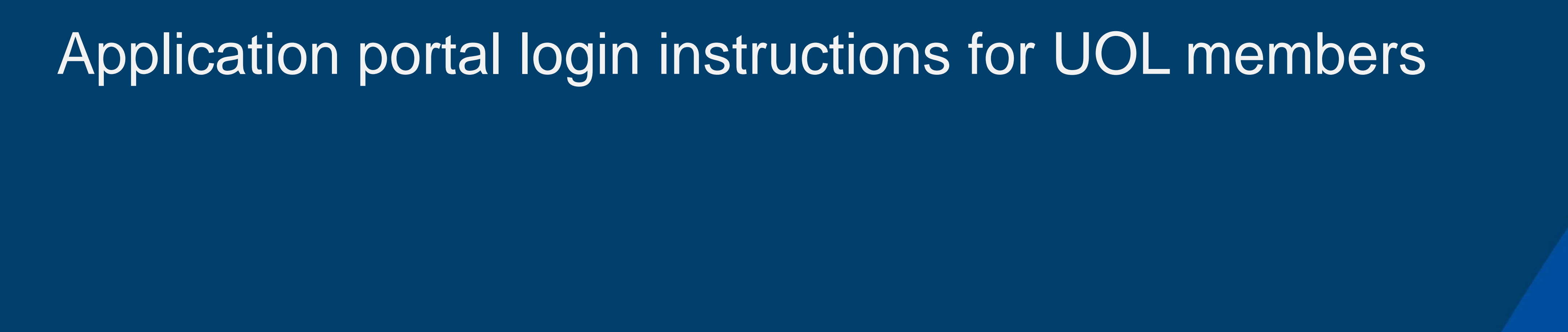

Carl von Ossietzky Universität Oldenburg

First, please click on "accept invitation" in your the invitation e-mail. As a member of the UOL you can afterwards click on the lowest button "University Login (UOL staff only)". Please do not enter a password in this first window! Subsequently you will be asked via Gitlab for your ID and the corresponding password of your user account.

|        | • • • |       |
|--------|-------|-------|
| Accept | Invit | ation |
|        |       |       |

Please enter a new password to activate your account

GitLab Service :: IT-Dienste

Carl von Ossietzky Universität Oldenburg

Use LDAP to sign in with your login credentials.

Password

LDAP

Standard

| Username    |
|-------------|
| abcd1234    |
| Password    |
|             |
| Remember me |
| Si          |
|             |
|             |
|             |
|             |

Afterwards you must confirm once ("authorize") that the portal (jobs.uni-Oldenburg.de) may access your user data for logging in. Your user account data will not be stored in the portal as a result.

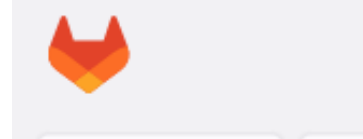

User Settings / User Settings

| ৫ Search pa       | ge                                                                                                    |
|-------------------|----------------------------------------------------------------------------------------------------|
| Q Search or go to |                                                                                                    |
| er settings       | Authorize jobs.uni-oldenburg.de to use your                                                                                                |
| Profile           | account?                                                                                                    |
| Account           | An application called jobs.uni-oldenburg.de is requesting access to                                                                        |
| Applications      | your GitLab account. Please note that this application is not provided<br>by GitLab and you should verify its authenticity before allowing |
| Chat              | access.                                                                                                    |
| ccess Tokens      | This application will be able to:                                                                                                    |
| mails             | <ul> <li>Read the authenticated user's personal information</li> </ul>                                                                     |
| lotifications     | Grants read-only access to the authenticated user's profile                                                                                |
| SSH Keys          | public email, and full name. Also grants access to read-only API                                                                           |
| GPG Keys          | endpoints under /users.                                                                                                    |
| Preferences       |                                                                                                    |
| Comment Templates | Deny Authorize                                                                                                    |
| Active Sessions - |                                                                                                    |
| Help              |                                                                                                    |

Next time, this Gitlab confirmation step will be omitted and you will enter the portal directly.

 $\bigcirc$ 

Overview

•

Data

≍≍

Tasks

Documents

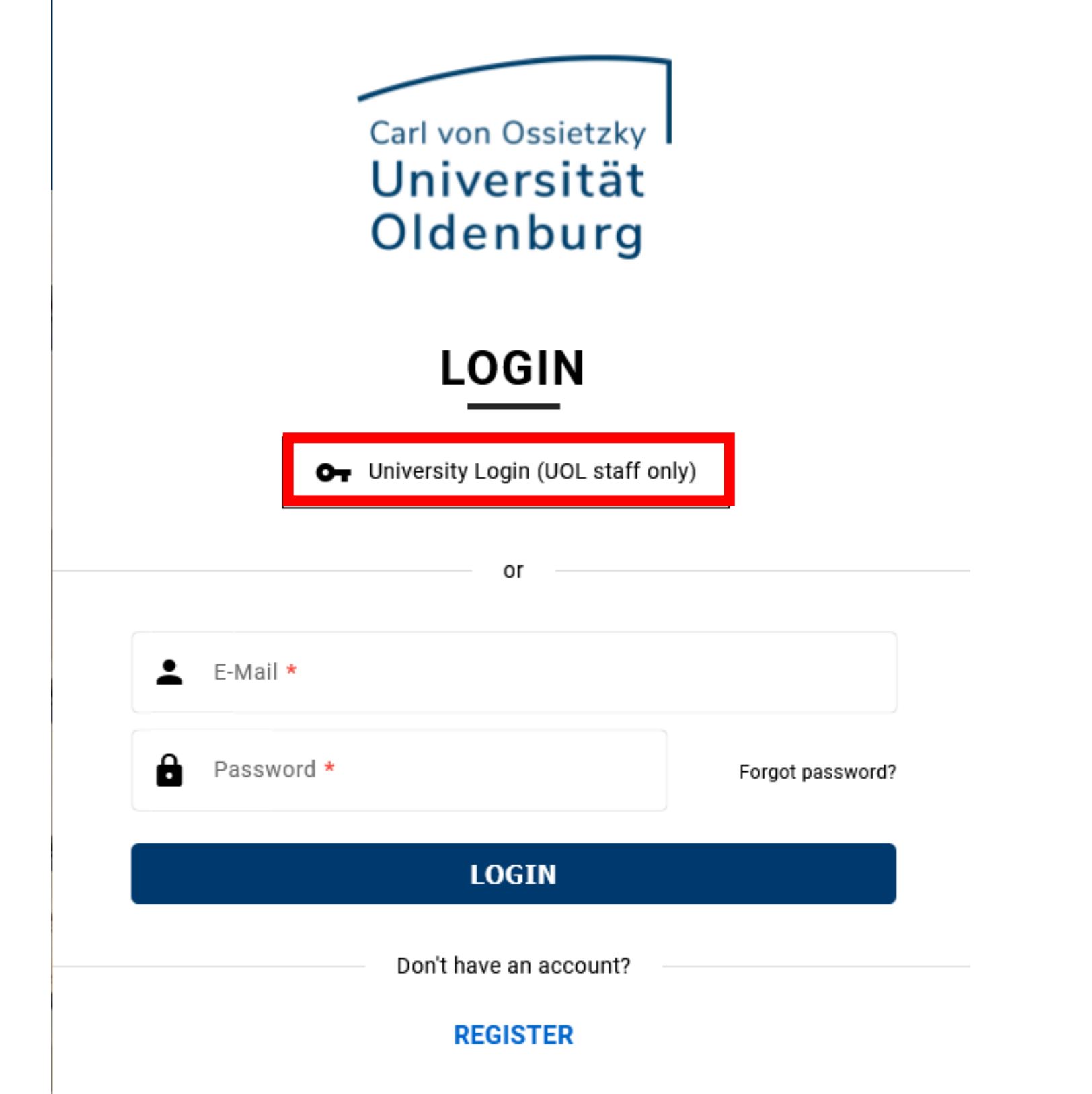

| fr<br>Home |        | Ļ<br>Notificati    | ions Documentat | ion Fill in forms | <u>ې</u> | > >> |
|------------|--------|--------------------|-----------------|-------------------|----------|------|
| My Forms   | Dates  | Date coordinations | Metrics         |                   |          |      |
| My Forms   |        |                    |                 |                   |          |      |
| All        | Active | Finished           |                 |                   |          |      |
|            |        | The list           | t is empty      |                   |          |      |

Imprint Data privacy statement Contact